## ALLE HYPERLINKS IN EINEM DOKUMENT ENTFERNEN

Einzelne Hyperlinks lassen sich schnell über das Kontextmenü entfernen. Wenn ein Dokument aber mehrere unerwünschte Hyperlinks enthält, ist dieser Weg zu umständlich.

Die einfache Lösung:

- 1. Markieren Sie mit STRG + A das gesamte Dokument
- 2. Entfernen Sie mit STRG + SHIFT + F9 alle Hyperlinks

Wichtig: Wollen Sie die Hyperlinks nur in einem Teil des Dokuments entfernen, dürfen Sie diesen auch nur markieren.